## **Store Item Tax Report**

Last Modified on 06/05/2019 8:46 pm EDT

The **Store Item Tax Report** displays a report of total sales on items.

From the *Reports* menu > *Store*, select *Store Item Tax*. From the *Report Type* dropdown, select **Item Tax**.

- ★ Evaluate net sales for a selected time period.
- ☆ Report on sales tax for a given month.
- ★ Analyze discounts given on merchandise.

## **Business Scenario**

Your accountant would like to know how much sales tax you collected for the previous month (e.g., April 2019). Run the Store Item Tax Report using the *Date Paid From* as **4/1/19** and *Through* as **4/30/19**. Export the report to Excel and save. You can then email your accountant with the report attached.

## Search Criteria

Use the Search Criteria to narrow the report results:

- If you have multiple locations in your database, you have the option to look at items based on the location of where the item was sold using the *Location* drop-down.
- Choose additional information you would like to filter the results by such as *Vendor*, *Category* 1, *Transaction Date*, etc.

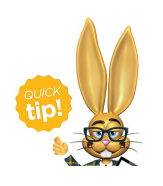

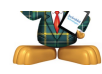

| Store Reports                                      |                                         |                          |
|----------------------------------------------------|-----------------------------------------|--------------------------|
|                                                    |                                         |                          |
| Search Criteria 🔍 Favorites 🖬 Save Favori          | es ×Refresh ?                           |                          |
| Search Point of Sale data using the criteria below |                                         |                          |
| Report Type<br>Locatio                             | * Item Tax T ?                          | The criteria will return |
| Item #/Nam                                         | e: Item Search Q Item Status: 🔻         | 4/1/19 and 4/30/19.      |
| Vendo                                              | r: v                                    |                          |
| Store Nam                                          | e: 🔻 Store Status: 🔻                    |                          |
| Family Nam                                         | e: Family Search Q Family Status:       |                          |
| Category                                           | 1: 🔹                                    |                          |
| Transaction Typ                                    | e: Transaction Sub Type:                | •                        |
| Transaction Date From                              | n: 4/1/2019 iii Through: 4/30/2019 iii  |                          |
| Date Paid From                                     | n: mm/dd/yyyy 💼 Through: mm/dd/yyyy 💼 ? |                          |
| Returns On                                         | y: 🔹                                    |                          |

## The Report Results

| Item Ta         | ax Report                         | Cus                                          | stomize your re       | eport by      |                |              |              |           |             |  |  |
|-----------------|-----------------------------------|----------------------------------------------|-----------------------|---------------|----------------|--------------|--------------|-----------|-------------|--|--|
| ← RETURN        |                                   | showing or hiding columns<br>of information. |                       |               |                |              |              |           |             |  |  |
| View 1 - 4 of 4 | Print Export                      | Ø Refre                                      | sh 1 columns h        | hidden 🔳 Shor | w/Hide Columns | Save Colum   | ns 2 Restore | e Columns |             |  |  |
| Item Number     | Item Name                         | Tax<br>Rate                                  | Current<br>Item Price | Qty Sold      | Qty Returned   | Net Qty Sold | Net Sales    | Тах       | Total Sales |  |  |
| Big Red Bow     | Big Red Bow                       | 6.75                                         | 25.00                 | 1             | -2             | -1           | -25.00       | -1.69     | -26.69      |  |  |
| DR-192159B      | Diving Rings - Blue               | 7.25                                         | 7.50                  | 1             | 0              | 1            | 7.50         | 0.54      | 8.04        |  |  |
| DR-192159R      | Diving Rings - Red                | 7.25                                         | 7.50                  | 1             | -1             | 0            | 0.00         | 0.00      | 0.00        |  |  |
| <u>ML7009</u>   | Balera High Waist Metallic Shorts | 6.75                                         | 26.95                 | 0             | -1             | -1           | -26.95       | -1.82     | -28.77      |  |  |

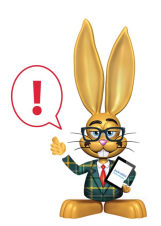

The Sales Tax comes from the actual tax from each transaction. If the tax was edited in a transaction, it is possible it may not calculate to be the same as the default tax rate multiplied by the total item price.

• The **Show/hide Columns** button allows you to customize your report by selecting which information to display.

| Show/Hide Columns - Item Tax                                                                                                    |
|----------------------------------------------------------------------------------------------------|
| Uncheck columns and click the "Apply" button to hide columns.<br>Click the "Apply & Save" button to save these settings for your<br>User ID.                                                                                                    |
| Check All Uncheck All                                                                                                    |
| <ul> <li>✓ Item Number</li> <li>✓ Tax</li> <li>✓ Item Name</li> <li>✓ Total Sales</li> <li>✓ Tax Rate</li> <li>✓ Current<br/>Item Price</li> <li>✓ Qty Sold</li> <li>✓ Qty Returned</li> <li>✓ Net Qty Sold</li> <li>✓ Discounts</li> <li>✓ Net Sales</li> </ul> |
| Apply 🖌 Apply & Save 🗃 Cancel 🗙                                                                                                    |

- Select **Apply** to have these selections applied to only the report you are currently viewing.
- Select Apply & Save to have these selections applied and saved to your User ID. When logged in as your User ID, you will see only the columns of information you chose previously. Other Users will see the columns they selected and saved, which may differ from yours.
- Use **Restore Columns** to view all available columns.